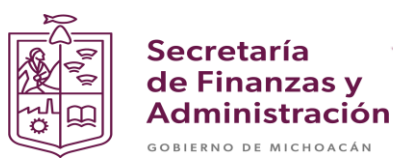

# MANUAL PARA LA ANULACIÓN DE DOCUMENTOS DE EJECUCIÓN PRESUPUESTARIA

Secretaria de Finanzas y Administración del estado de Michoacán

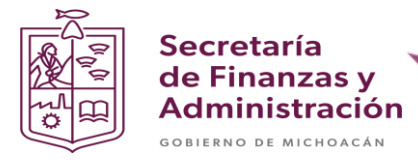

# PROCESO PARA ANULACIÓN DE DOCUMENTO DE EJECUCIÓN PRESUPUESTARIA

Nota: La anulación del documento se realizará de manera inversa de como se creo el documento en el orden transaccional siguiente:

- 1. ZMMTR\_FDAUTO
- 2. ZMMTR\_IMP\_DEPP\_MM
- 3. MIR7
- 4. MIGO
- 5. ME21N

#### ANULACIÓN DE FOLIOS DEPPS AUTORIZADOS

Paso 1: Ingresar en la transacción ZMMTR\_FDAUTO.

| ៤ <u>M</u> enú <u>T</u> ratar <u>F</u> avoritos <u>D</u> etalles <u>S</u> istema <u>A</u> yuda                            |
|----------------------------------------------------------------------------------------------------|
| 🛛 🕑 🛛 ZMMTR_FDAUTO 🛛 👻 🔚 I 🕢 🚱 I 🔤 🖓 🖓 I 🏝 🏠 🎝 🎝 I 🖡                                                                      |
| SAP Easy Access - Menú usuario p. DANIEL VALDOVINOS                                                                       |
| 🖳 🔄   🏷   🃩 🎋 🥒   🔻 🔺                                                                                                    |
| <ul> <li>Favoritos</li> <li>ZMMTR_DETA_DEPP_MM - Reporte Detalle Depp</li> </ul>                                          |
| <ul> <li>         • Ż ZMMTR_IMP_DEPP_MM - DEPP MM     </li> <li>         • Ż F-47 - Solicitud de anticipo     </li> </ul> |
| <ul> <li>YZFMTR_CONTA - ESTADO DEL EJERCICIO</li> <li>YMIR7 - Registrar forma prelim.fact.recibida</li> </ul>             |
| <ul> <li>MIGO - Movimiento de mercancias</li> <li>ME21N - Crear pedido</li> </ul>                                         |

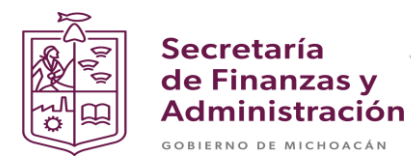

**Paso 2**: Ingresar el Centro (UPP), ejercicio y seleccionar el check de Reimprimir o Cancelar y nuevamente Cancelar (Para que el sistema habilite el cuadro de folio).

| Folio de DEPP's autoriz      | Folio de DEPP's autorizados por la dependencia. |  |  |
|------------------------------|-------------------------------------------------|--|--|
| •                            |                                                 |  |  |
| Parámetros de entrada        |                                                 |  |  |
| Centro                       | 07                                              |  |  |
| Ejercicio                    | 2021                                            |  |  |
| Folio DEPP                   |                                                 |  |  |
| Entrega                      |                                                 |  |  |
|                              |                                                 |  |  |
| Reimprimir folio presupuesto |                                                 |  |  |
| ☑ Reimprimir o Cancelar      |                                                 |  |  |
| Reimprimir                   |                                                 |  |  |
|                              |                                                 |  |  |
| Reimprimir o Cancelar Folio  |                                                 |  |  |
|                              |                                                 |  |  |
|                              |                                                 |  |  |

Paso 3: Seleccionar el folio.

| Programa Tratar Pas     Pas     Programa Tratar Pas     Pas     Pas | ar a <u>S</u> istema              | <u>A</u> yuda | 로 Limitar ámbito de valores (1) 3 Entradas encontra 🗴                                                                                                   |  |
|----------------------------------------------------------------------------------------------------|-----------------------------------|---------------|----------------------------------------------------------------------------------------------------|--|
| 0                                                                                                    | - 🛛 🗆 🛛 🕷                         | 6 C I 2 Å     | Restricciones                                                                                                    |  |
| Folio de DEPP's au<br>Parámetros de entrada<br>Centro<br>Ejercicio                                                                                                    | 1 <b>torizados p</b><br>07<br>202 | por la depe   | Ce         Año         F0003           07         2021         000001           07         2021         000002           07         2021         000003 |  |
| Folio DEPP<br>Entrega<br>Reimprimir folio presupuesto                                                                                                    |                                   |               |                                                                                                    |  |
| <ul> <li>Reimprimir o Cancelar</li> <li>Reimprimir</li> <li>Cancelar</li> <li>Reimprimir o Cancelar Folio</li> </ul>                                                                                                    |                                   |               |                                                                                                    |  |
|                                                                                                    |                                   |               |                                                                                                    |  |
|                                                                                                    |                                   |               | 3 Entradas encontradas                                                                                                    |  |

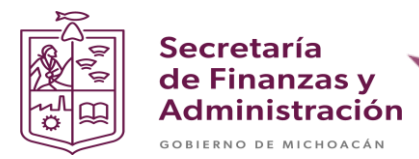

Paso 4: Dar clic en el botón de ejecutar.

| Folio de DEPP's autorizados por la dependencia. |        |  |  |  |
|-------------------------------------------------|--------|--|--|--|
| <b></b>                                         |        |  |  |  |
| Parámetros de entrada                           |        |  |  |  |
| Centro                                          | 07     |  |  |  |
| Ejercicio                                       | 2021   |  |  |  |
| Folio DEPP                                      |        |  |  |  |
| Entrega                                         |        |  |  |  |
|                                                 |        |  |  |  |
| Reimprimir folio presupuesto                    |        |  |  |  |
| Reimprimir o Cancelar                           |        |  |  |  |
| OReimprimir                                     |        |  |  |  |
| <ul> <li>Cancelar</li> </ul>                    |        |  |  |  |
| Reimprimir o Cancelar Folio                     | 000003 |  |  |  |
|                                                 |        |  |  |  |

El sistema te preguntara si deseas anular el folio y damos clic en Si.

| 🔄 Mensaje de confirmación |                |          | × |
|---------------------------|----------------|----------|---|
| Está seguro de canc       | elar el folio? |          |   |
| le le                     |                |          |   |
|                           |                |          |   |
| Si                        | No             | Cancelar |   |

Después de anular en la parte inferior izquierda deberá aparecer un mensaje con la siguiente leyenda:

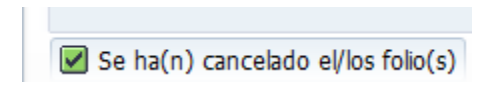

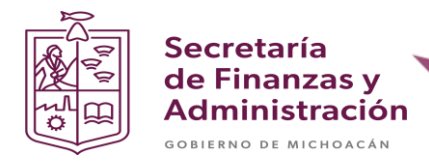

#### ANULACIÓN DE DEPP IMPRESO.

Paso 1: Ingresar en la transacción ZMMTR\_IMP\_DEPP\_MM.

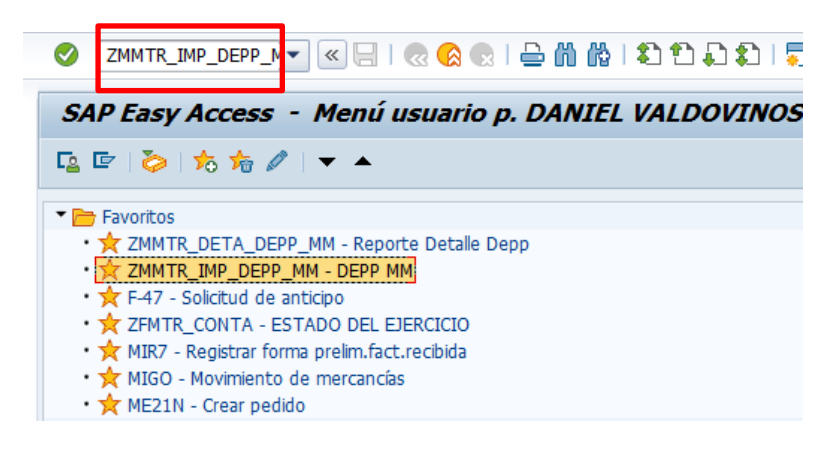

**Paso 2**: Ingresar la Sociedad, ejercicio y seleccionar el check de Reimprimir y/o Cancelar, en seguida el de Cancelar.

| Ejecución presupuestaria  | y pago (DEPP) |
|---------------------------|---------------|
|                           |               |
| O Folio DEPP Nuevo        |               |
| Parámetros impresión      |               |
| Sociedad                  | GEMC          |
| Ejercicio                 | 2021          |
| UPP                       |               |
| Documento compras         |               |
| Notas y/o Aclaraciones    |               |
| Descripción               |               |
| Responsable del programa  |               |
| Titular UPP               |               |
| Presupuesto               |               |
| Tipo de Pago              |               |
| Numero Provisional        |               |
| Beneficiario Liquidación  |               |
|                           |               |
| ● Reimprimir y/o Cancelar |               |
| Reimprimir y/o Cancelar   |               |
| Folio DEPP                |               |
| OReimprimir               |               |
| ⊖Solo contra recibos      |               |
| O Cancelar                |               |
| Motivo de Cancelación     |               |
|                           |               |

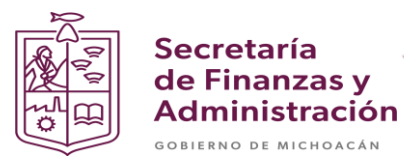

**Paso 3**: Ingresar el Folio DEPP y dar clic en el botón de Motivo de Cancelación para escribir el por que se cancela el documento.

| 🅹 📴                          |              |                                                      |
|------------------------------|--------------|------------------------------------------------------|
| ) Folio DEPP Nuevo           |              |                                                      |
| Parámetros impresión         |              |                                                      |
| Sociedad                     | GEMC         |                                                      |
| Ejercicio                    | 2021         |                                                      |
| UPP                          |              |                                                      |
| Documento compras            |              |                                                      |
| Notas y/o Aclaraciones       |              |                                                      |
| Descripción                  |              |                                                      |
| Responsable del programa     |              |                                                      |
| Titular UPP                  |              |                                                      |
| Presupuesto                  |              | 🕞 Motivo de Cancelación                              |
| Tipo de Pago                 |              |                                                      |
| Numero Provisional           |              |                                                      |
| Beneficiario Liquidación     |              | EL DOCUMENTO SE ANULA POR ERROR EN TEXTO DE CABECERA |
| Reimprimir y/o Cancelar      |              |                                                      |
| Reimprimir y/o Cancelar      |              |                                                      |
| Folio DEPP                   | 007000000014 |                                                      |
| OReimprimir                  |              |                                                      |
| O Solo contra recibos        |              |                                                      |
| <ul> <li>Cancelar</li> </ul> |              | * Linea 1 columna 53 Linea 1 - linea 1 de 1 lineas   |
| Motivo de Cancelación        |              |                                                      |
|                              |              |                                                      |

Paso 4: Dar clic en el botón de ejecutar.

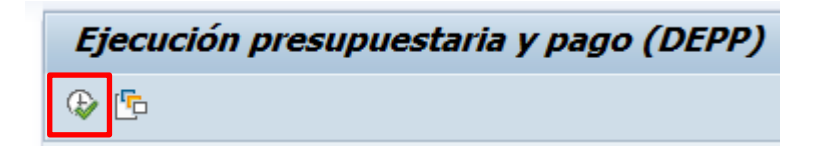

Paso 5: Seleccionar la opción Si.

| 🔄 Mensa    | de confirmación              | × |
|------------|------------------------------|---|
| <b>e</b> s | seguro de cancelar el folio? |   |
|            | Si No X Cancelar             |   |

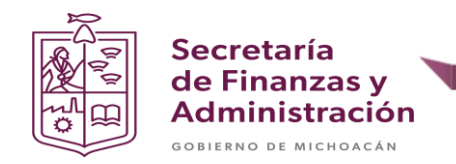

Paso 6: Dar clic en visualización de impresión.

| 🔄 Imprimir:          |                                        |                                         |  |  |
|----------------------|----------------------------------------|-----------------------------------------|--|--|
| Disp.salida          | LP01 DBeispieldrucker. Mit SPAD anpass |                                         |  |  |
| Impres.front end     | Kyocera Classic Universaldriver P      | CL6 🔹                                   |  |  |
| Selección pág.       |                                        |                                         |  |  |
|                      |                                        |                                         |  |  |
| Orden SPOOL          |                                        |                                         |  |  |
| Nombre               | SMART LP01 GRPDVALDOVIN                |                                         |  |  |
| Tîtulo               |                                        |                                         |  |  |
| Autorización         |                                        |                                         |  |  |
|                      |                                        |                                         |  |  |
| Control SPOOL        |                                        | Ejemplares                              |  |  |
| ✓ Salida inmediata   |                                        | Cantidad 1                              |  |  |
| 🗌 Borrar tras salida |                                        | agrupar (1-1-1,2-2-2,3-3-3,)            |  |  |
| Nueva orden SPC      | OOL                                    |                                         |  |  |
| Cerrar orden SPO     | OL                                     | Parametrizaciones de cubierta           |  |  |
| Permanencia en SPO   | OOL 8 Día(s)                           | Portada SAP No dar salida 💌             |  |  |
| Modo archivo         | Sólo imprimir 🔹                        | Destinatario                            |  |  |
|                      |                                        | Departamento                            |  |  |
|                      |                                        |                                         |  |  |
|                      |                                        |                                         |  |  |
|                      |                                        | 💮 Visualización de impresión 📳 Imprimir |  |  |

**Paso 7**: Validar que el documento se haya anulado correctamente.

| lista de impres      | ión para LP           | 01 página 00001 de 00001                                       |                               |                               |              |          |                |          |
|----------------------|-----------------------|----------------------------------------------------------------|-------------------------------|-------------------------------|--------------|----------|----------------|----------|
| Archivar 🛛 🍛 Dar sal | da y archivar 🛛 I     | Editar pantalla de fondo 🔍 🔍                                   |                               |                               |              |          |                |          |
| ×A.                  | 1                     |                                                                |                               |                               |              | ENSV     |                |          |
| 5 76                 | 2                     | CORIERNO DEL ESTADO                                            | HOJA NO 1/1 P                 |                               |              |          |                |          |
| JME                  | 6                     | SECRETARIA DE EL                                               | NANZAS VADMINIS               | FRACION                       | SOLICITOD    | PEC      | HA DE EXPEDIC. | LON      |
|                      |                       | DOCUMENTO DE EJECI                                             | UCION PRESUPUESTAR            | IA Y PAGO                     | NUMERO       | DIA      | MES            | AÑO      |
| र/ए<br>2015 - 2      | 021                   |                                                                |                               |                               | 007000000014 | 12       | 10             | 2021     |
| SIRVA                | SE PAGAR EL IMPO      | RTE NETO DEL FRESENTE DOCUMENTO \$1,500.00                     | 0 ( MIL QUINIENTOS PESOS 00 / | 100 MM )                      |              |          |                |          |
| UPP:                 | 007 SRIA. DE FIN      | IANZAS Y ADMON                                                 | UE:                           |                               |              |          | _              |          |
| NUM S                | C FOLIO POLIZA        | CLAVE PRESUPUESTARIA                                           | BENEFICIARIO                  | CONCEPTO                      |              | IM       | PORTE          |          |
|                      |                       |                                                                |                               |                               | CARGO PRE    | SUP. DED | UCCIONES       | LIQUIDO  |
| 001                  | 5100000018            | 21111-1605068001012023-2531021U4D0Z2800-                       | Daniel Valdovinos Cabrera     | MATERIALES Y ÚTILES DE OFICIN | RA 1,5       | 00.00    |                | 1,500.00 |
|                      | 2105600012<br>Mes: 10 | 10-CCT-211011-201101021-000000 CLAVE DE ACREEDOR<br>0000015011 |                               |                               |              |          |                |          |
|                      |                       |                                                                |                               |                               |              |          |                |          |
|                      |                       |                                                                |                               |                               | 1,5          | 00.00    | 0.00           | 1,500.00 |
| NOTAS                | Y/O ACLARACIONE       | S : FORMATO DE PRUEBA                                          |                               |                               |              |          |                |          |
| FORM                 | ATO DE PRUEBA CO      | N TEXTO LARGO                                                  |                               |                               |              |          |                |          |
| OPE                  | RADO                  |                                                                |                               | A No.                         |              |          |                |          |
| EL DO                | CUMENTO SE ANULA      | POR ERROR EN TEXTO LE CABECERA                                 |                               |                               |              |          |                |          |
|                      | 1                     |                                                                | الأكر ر                       |                               |              |          |                |          |

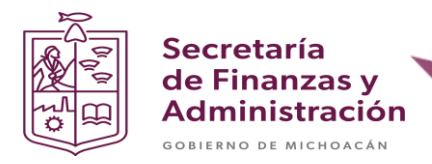

### ANULACIÓN DE FACTURA PRELIMINAR

Paso 1: Ingresar en la transacción MIR7.

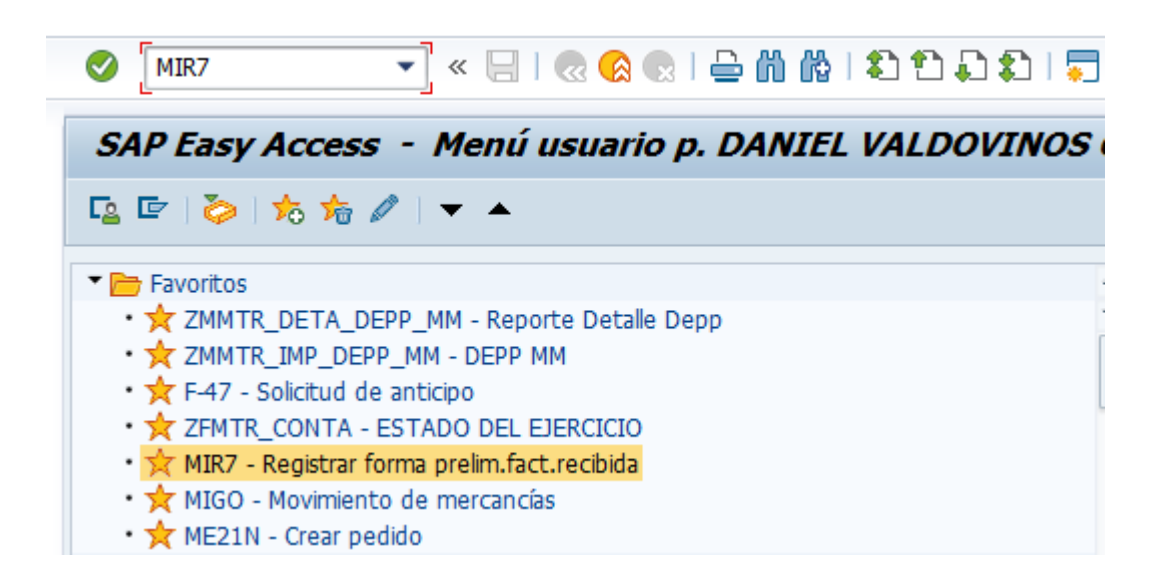

Paso 2: Seleccionar el botón de "otro documento factura".

| Reg.prelim.f       | factura recibi   | ida: S  | Socieda     | d GEMC      |                 |
|--------------------|------------------|---------|-------------|-------------|-----------------|
| Estr.pedido activa | Pool trabajo on  | ľ       | Retener     | 🗱 Simular   | 🔚 Grabar comple |
| Actividad          | Factura          |         | ,           | •           |                 |
| Dat.básic. F       | ago Detalle      | Impu    | iestos R    | letención   | C) • • •        |
| Fecha factura      |                  |         | Referencia  |             |                 |
| Importe            | 27.10.2021       |         |             | Calc.imp    | uestos          |
| Impte.impuesto     |                  |         | X2 (IVA so  | portado 16% | 🔻               |
| Texto              |                  |         |             |             |                 |
| Sociedad           | GEMC Gob del Ede | o de Mi | choacán Mex | kico        |                 |
| Nº lote            |                  |         |             |             |                 |
|                    |                  |         |             |             |                 |
|                    |                  |         |             |             |                 |

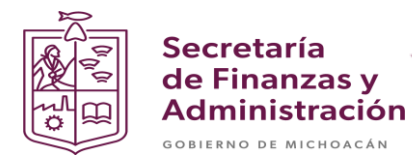

**Paso 3**: Ingresar el documento de factura preliminar y el ejercicio. En seguida seleccionar el icono de la flecha verde para continuar.

| 🔄 Seleccionar documento factura 🛛 🗙 |            |  |  |
|-------------------------------------|------------|--|--|
| Nº documento factura<br>Ejercicio   | 2105600012 |  |  |
|                                     |            |  |  |

Paso 4: Validar que la información sea correcta.

| 💌 🛛 Modifi           | icar documento      | factura completo 2         | 10560001      | 2 2021          |          |                            |          |
|----------------------|---------------------|----------------------------|---------------|-----------------|----------|----------------------------|----------|
| Estr.pedido activa   | 🗱 Simular 🛛 📙 Gra   | ibar completamente 🛛 📙 Cor | tabilizar 🗌 🛆 | Mensajes 🚺 Ay   | /uda     |                            |          |
| Actividad            | Factura             | ▼ 2105                     | 600012 2021   | CO Saldo        |          | 0.00 MXN                   |          |
| Dat básic            | Dana Datalla Im     | puestos Potención (        |               | Acreedor 00000  | 19011    |                            |          |
|                      | ago Decale In       | ipuescos Recención C       |               | Señor Daniel Va | Idovinos | s Cabrera                  |          |
| Fecha factura        | 12.10.2021          | Referencia 4500084181      |               |                 |          |                            |          |
| Fecha contab.        | 12.10.2021          |                            |               |                 |          |                            |          |
| Importe              | 1,500.00            | MXN Calc.impue             | stos 👘        |                 |          | G                          |          |
| Impte.impuesto       | 0.00                | V0 (IVA soportado 0%)      |               |                 |          |                            |          |
| Texto                |                     |                            |               |                 |          |                            |          |
| Condic.pago          | Vence inmediat.     |                            |               | Cta.banc.       | 111111   | 11111111111                |          |
| Fecha base           | 12.10.2021          |                            |               | BBVA BANCOME    | ER       |                            | iii PA   |
| Sociedad             | GEMC Gob del Edo de | Michoacán Mexico           | -             |                 |          |                            |          |
| Referencia a pe      | dido Cuenta de ma   | yor                        |               |                 |          |                            |          |
| Pedido/Plan entreg   | as 🔻                | 4500084181                 |               |                 | Mer      | cancías/Posiciones de serv | icios 🔻  |
|                      |                     |                            |               | Var.visualiz    |          | Toda la información        | •        |
| Posici Importe       | e Cantidad          |                            | U             | 🔜 Pedido        | Posi     | Txt.pedido                 |          |
| μ                    | 1,500.00            |                            | 1 PAQ         | 4500084181      | 1        | ACETATO CARTA (C/25)       |          |
|                      |                     |                            |               |                 |          |                            |          |
|                      |                     |                            |               |                 |          |                            | -        |
| < > _                |                     |                            |               |                 |          |                            | 4 F      |
| r R <del>2</del> 0 = | Posición            | E Conc.búsq.               |               | - A A           |          | 1 / 1 Po                   | siciones |

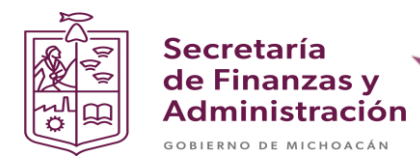

**Paso 5**: Seleccionar la opción **Documento de factura** en el menú principal en la parte superior arriba y en seguida seleccionar la opción de **Borrar**.

| •  | Documento de         | e factu <u>r</u> a 🛛 <u>T</u> r | atar <u>P</u>     | asar a     | <u>S</u> istema |
|----|----------------------|---------------------------------|-------------------|------------|-----------------|
| 6  | Otro docun           | nento f <u>a</u> ctura          |                   |            |                 |
|    | A <u>n</u> ular      |                                 |                   |            |                 |
| 2  | Simular doc          | umento                          | Ct                | rl+Shift+I | F7 <b>CO</b>    |
|    | Grabar docu          | umento prerre                   | gi <u>s</u> trado | Ctrl-      | +S              |
|    | <u>G</u> rabar com   | pletamente                      |                   | Ctrl+      | F8              |
| Ac | <u>C</u> ontabilizar |                                 |                   | Shift+F    | 11 🔽            |
| P  | <u>B</u> orrar       |                                 |                   | Ctrl+      | F2              |
|    | <u>F</u> inalizar    |                                 |                   | Shift+     | F3 Ret          |

Paso 6: Validar que se anuló correctamente el documento.

Nota: En la parte inferior izquierda aparecerá una alerta donde te informará que se anuló correctamente el documento.

🗹 El documento de factura 2105600012 registrado preliminarmente ha sido borrado

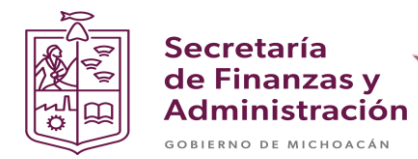

#### ANULACIÓN DE DOCUMENTO DEVENGADO

Paso 1: Ingresar en la transacción MIGO.

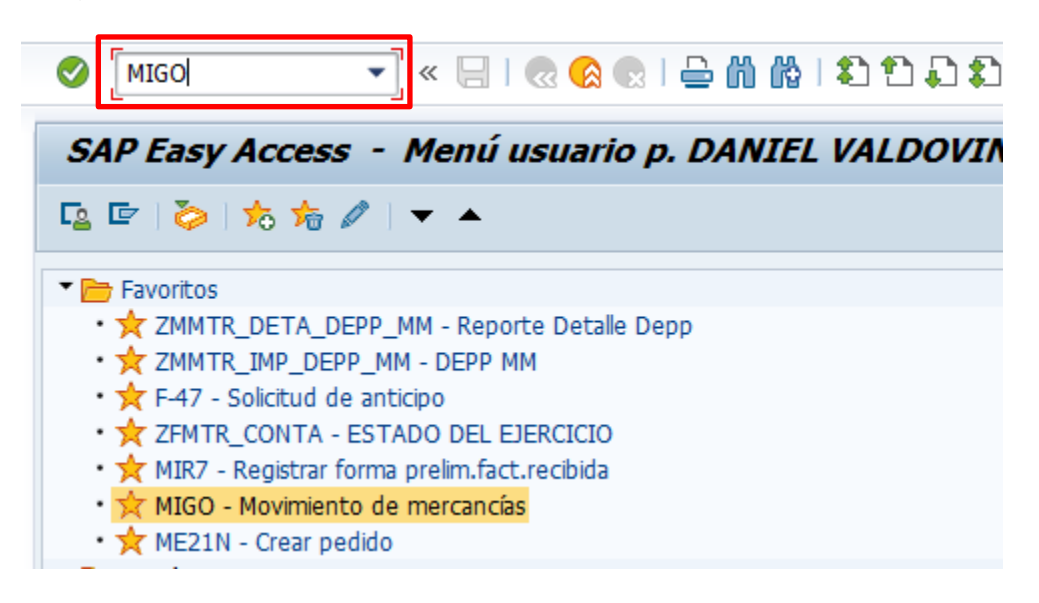

**Paso 2**: Seleccionar la opción de **Anulación** y en seguida ingresar el documento de devengado y teclear Enter.

| Anulación 💽 Docur<br>Anulación                                                                            | mento de ma 1 | •              |    | •          |    |          |
|----------------------------------------------------------------------------------------------------|---------------|----------------|----|------------|----|----------|
| Visualizar<br>Almacenar<br>Devolución<br>Entrega posterior                                                |               | Nota de entre  | ga |            |    |          |
| Liberar stock bloqueado EM<br>Liquidación posterior<br>Salida de mercancías<br>Tomar material del almacén | .2021         | Carta de porte | •  |            | Tx | t.cabec. |
| Traspaso                                                                                                  |               |                | ОК | Ctd.en UME | U  | Almacén  |

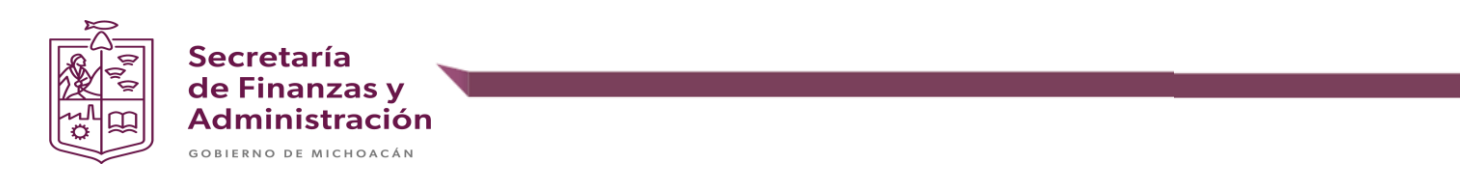

Paso 3: Validar que la información sea correcta.

| 💌 🛛 Anulació                                                                                                    | ín Do | ocu            | mento de material 5000                                            | 0095810 - 1                     | DA | NIEL VALDOVI | NO        | S CABR              | RERA                   |                      |            |            |      |               |       |             |    |
|----------------------------------------------------------------------------------------------------|-------|----------------|-------------------------------------------------------------------|---------------------------------|----|--------------|-----------|---------------------|------------------------|----------------------|------------|------------|------|---------------|-------|-------------|----|
| Desactivar resumen                                                                                                    |       | Re             | ener Verificar Contabilizar                                       | Ayuda                           |    |              |           |                     |                        |                      |            |            |      |               |       |             |    |
| V (1) (1) (1) (1) (1) (1) (1) (1) (1) (1)                                                                                          | Anula | ación          | <ul> <li>Documento de ma</li> </ul>                               | ▼ 5000095810                    | 0  | 2021 🐼 🛗 📖   |           |                     |                        |                      |            |            |      |               |       |             |    |
| Mis documentos  Pedidos  4500094182                                                                                                |       | 0              | eneral Proveedor 🔒                                                |                                 |    |              |           |                     |                        |                      |            |            |      |               |       |             |    |
| <ul> <li>4500084183</li> <li>4500084182</li> <li>4500084181</li> <li>4500084180</li> <li>4500084179</li> <li>4500084178</li> </ul> | 1     | Fechi<br>Fechi | a documento 12.10.2021<br>a contab. 12.10.2021<br>Vale individual | Nota de entre<br>Carta de porte | ga | 4500084181   | Pri<br>Tx | oveedor<br>t.cabec. | Daniel Val<br>45000841 | dovinos Cabre<br>.81 | <u>a</u>   |            |      |               |       |             |    |
| • 4500084174<br>• 4500084175<br>• 4500084173                                                                                       | Ľ     | nea            | Txt.breve mat.                                                    |                                 | ок | Ctd.en UME   | U         | Almacén             |                        | Centro co            | CeBe       | Cta.mayor  | Lote | Cl.valoración | Cl !  | 5 Tipo de : | 51 |
| <ul> <li>4500084172</li> <li>Ped./Órd.</li> <li>Vacío</li> </ul>                                                                   |       | 1              | ACETATO CARTA (G/25)                                              |                                 |    | -            | PAQ       |                     |                        | 2101200178           | 2101200176 | 5121101000 |      |               | 102 - | . LIDIE U   | *  |
| Vacío     Documentos materi     5000095810                                                                                         |       |                |                                                                   |                                 |    |              |           |                     |                        |                      |            |            |      |               |       |             | _  |
| <ul> <li>5000095814</li> <li>5000095813</li> <li>5000095812</li> </ul>                                                             |       |                |                                                                   |                                 |    |              |           |                     |                        |                      |            |            |      |               |       |             | -  |
| <ul> <li>5000095811</li> <li>5000095809</li> <li>5000095808</li> </ul>                                                             |       |                |                                                                   |                                 |    |              |           |                     |                        |                      |            |            |      |               |       |             |    |
| <ul> <li>5000095807</li> <li>5000095806</li> <li>5000095801</li> </ul>                                                             |       |                | < >                                                               |                                 |    |              |           |                     |                        |                      |            |            |      |               |       | 4 1         | •  |
| <ul> <li>Datos retenidos</li> <li>Vacío</li> </ul>                                                                                 |       |                | i dat                                                             | Borrar Borrar                   |    | Contenido    |           |                     |                        |                      |            |            |      |               |       |             |    |
|                                                                                                    |       | Dato           | det.                                                              |                                 |    |              |           |                     |                        |                      |            |            |      |               |       |             |    |

Paso 4: Seleccionar los check de Vale individual y de OK.

| Fech<br>Fech | a documento 12.10.2021<br>a contab. 12.10.2021<br>a le individual | Nota de entrega<br>Carta de porte | 4500084181 | Proveedor<br>Txt.cabec. | Daniel Valdovinos Cabre<br>4500084181 |            |            |      |               |     |           |      |
|--------------|-------------------------------------------------------------------|-----------------------------------|------------|-------------------------|---------------------------------------|------------|------------|------|---------------|-----|-----------|------|
| Línea        | Txt.breve mat.                                                    | OK                                | Ctd.en UME | U Almacén               | Centro co                             | CeBe       | Cta.mayor  | Lote | Cl.valoración | Cl  | S Tipo de | st 🚺 |
| 1            | ACETATO CARTA (C/25)                                              | <ul><li>✓</li></ul>               | -          | PAQ                     | 2101200178                            | 2101200178 | 5121101000 |      |               | 102 | - Libre   | ut 🔺 |
|              |                                                                   |                                   |            |                         |                                       |            |            |      |               |     |           | •    |
|              |                                                                   |                                   |            |                         |                                       |            |            |      |               |     |           |      |
|              |                                                                   |                                   |            |                         |                                       |            |            |      |               |     |           |      |
|              |                                                                   |                                   |            |                         |                                       |            |            |      |               |     |           |      |
|              |                                                                   |                                   |            |                         |                                       |            |            |      |               |     |           |      |
|              |                                                                   |                                   |            |                         |                                       |            |            |      |               |     |           |      |
|              |                                                                   |                                   |            |                         |                                       |            |            |      |               |     |           |      |
|              |                                                                   |                                   |            |                         |                                       |            |            |      |               |     |           |      |
|              |                                                                   |                                   |            |                         |                                       |            |            |      |               |     |           | -    |
|              |                                                                   |                                   |            |                         |                                       |            |            |      |               |     |           | -    |

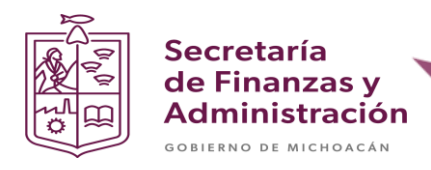

Paso 5: Dar clic en el botón de verificar.

| P Anulación Document             | to de n   | naterial 50  | 000095810 - DANIEL VALDOVINOS CABRERA |
|----------------------------------|-----------|--------------|---------------------------------------|
| Desactivar resumen 🛛 🗋 🕴 Retener | Verificar | Contabilizar | i Ayuda                               |

**Paso 6**: Verificar que en el documento haya aparecido el semáforo en verde y en seguida dar clic en **contabilizar**.

| 💌 Anulació                             | n Documento de material 5000095810 - DA    | NIEL VALDOVI  | NOS CABRERA             |                       |                |                         |
|----------------------------------------|--------------------------------------------|---------------|-------------------------|-----------------------|----------------|-------------------------|
| Desactivar resumen                     | 🗋 Retener Verificar Contabilizar 🗈 Ayuda   |               |                         |                       |                |                         |
|                                        | Anulación                                  | 2021 🕼 🛗 📖    |                         |                       |                |                         |
| Mis documentos                         |                                            |               |                         |                       |                |                         |
| <ul> <li>Pedidos</li> </ul>            | General Proveedor &0                       |               |                         |                       |                |                         |
| <ul> <li>4500084183</li> </ul>         |                                            |               |                         |                       |                |                         |
| <ul> <li>4500084182</li> </ul>         |                                            |               |                         |                       |                |                         |
| <ul> <li>4500084181</li> </ul>         | Fecha documento 12.10.2021 Nota de entrega | 4500084181    | Proveedor Daniel Valdov | rinos Cabrera         |                |                         |
| <ul> <li>4500084180</li> </ul>         | Fecha contab. 12.10.2021 Carta de porte    |               | Txt.cabec. 4500084181   |                       |                |                         |
| • 4500084179                           | 🕒 🔽 Vale individual 💌                      |               |                         |                       |                |                         |
| • 4500084178<br>• 4500084174           |                                            |               |                         |                       |                |                         |
| • 4500084175                           |                                            |               |                         |                       |                |                         |
| • 4500084173                           | Linea St ict.breve mat.                    | OK Ctd.en UME | U Almacén               | Centro co CeBe        | Cta.mayor Lote | Cl.valoración Cl S Tipe |
| <ul> <li>4500084172</li> </ul>         | 1 COB A ETATO CARTA (C/25)                 | ✓ 1           | PAQ                     | 2101200178 2101200178 | 5121101000     | 102 - Lib 🌨             |
| ▼ Ped./Órd.                            |                                            |               |                         |                       |                | ·                       |
| <ul> <li>Vacío</li> </ul>              |                                            |               |                         |                       |                |                         |
| <ul> <li>Reservas</li> </ul>           |                                            |               |                         |                       |                |                         |
| <ul> <li>Vacío</li> </ul>              |                                            |               |                         |                       |                |                         |
| <ul> <li>Documentos materia</li> </ul> |                                            |               |                         |                       |                |                         |
| • 5000095810<br>• 5000005814           |                                            |               |                         |                       |                |                         |
| • 5000095814                           |                                            |               |                         |                       |                |                         |
| • 5000095812                           |                                            |               |                         |                       |                |                         |
| • 5000095811                           |                                            |               |                         |                       |                |                         |
| <ul> <li>5000095809</li> </ul>         |                                            |               |                         |                       |                |                         |
| <ul> <li>5000095808</li> </ul>         |                                            |               |                         |                       |                | <u>^</u>                |
| <ul> <li>5000095807</li> </ul>         |                                            |               |                         |                       |                |                         |
| <ul> <li>5000095806</li> </ul>         | < >                                        |               |                         |                       |                | 4 1                     |
| • 5000095801                           |                                            |               |                         |                       |                |                         |
| <ul> <li>Datos retenidos</li> </ul>    | 🚔 🐨 🛛 🕅 🖍 📅 Borrar                         | Contenido     |                         |                       |                |                         |
| • vaci0                                |                                            |               |                         |                       |                |                         |
|                                        | T Dates det                                |               |                         |                       |                |                         |
|                                        | Datos det.                                 |               |                         |                       |                |                         |
| Documento es O.K.                      |                                            |               | SAP                     |                       | 😵 🕨 20         | 00 T GEMECCGRQ INS      |

Nota: Si el semáforo aparece en otro color dar clic en el icono para validar cual es el error.

Al anular el documento en la parte inferior izquierda aparecerá una alerta informando que se anuló el documento.

Documento material 5000095815 contabilizado

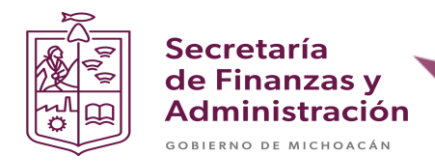

## ANULACIÓN DEL COMPROMETIDO

Paso 1: Ingresar en la transacción ME21N.

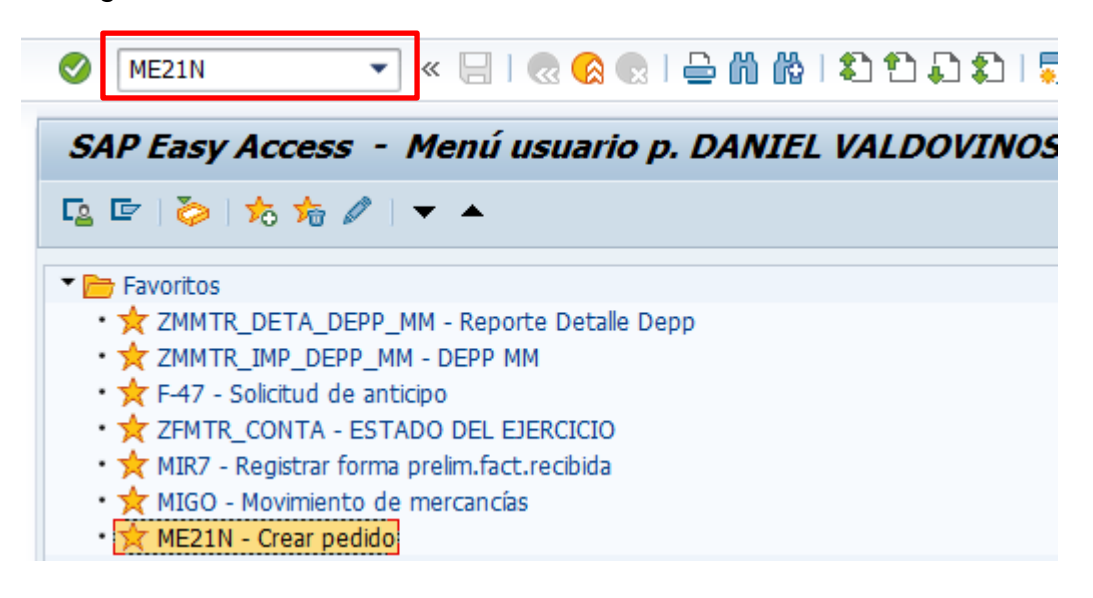

Paso 2: Seleccionar el botón "Otro pedido".

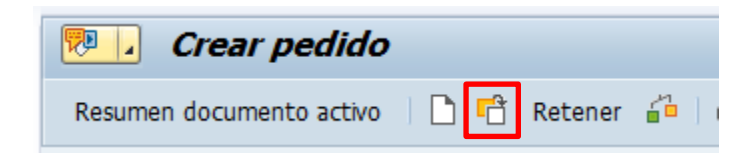

Paso 3: Ingresar el documento de pedido y dar clic en el botón otro documento.

|                        |             | 11010000 |
|------------------------|-------------|----------|
| 🔄 Seleccionar document | to          | ×        |
| Pedido                 | 4500084181  |          |
| ●Pedido                |             |          |
| 🔾 Solicitud pedido     |             |          |
| ○PedAbiertSRM          |             |          |
|                        |             |          |
|                        |             |          |
|                        | Otro docume | nto 🗶    |

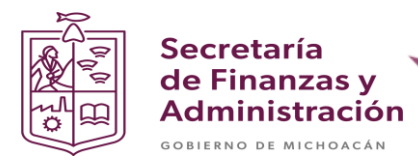

Paso 4: Validar la información del documento.

Nota: Si el documento no te deja modificar campos, dar clic en el icono de los lentes con el lápiz.

| Re | ADJL                   | IDICACIÓN D                          | <b>IRECTA 45000843</b> | <b>1<i>81 creado p</i></b><br>ón de impresión | <b>DOF DAI</b><br>Mensajes | <b>VIEL VAL</b> | DOVINOS CA     | <b>BRE</b>  | <b>RA</b><br>ar como n | nodelo | Cargar d   | e modelo          |         |   |
|----|------------------------|--------------------------------------|------------------------|-----------------------------------------------|----------------------------|-----------------|----------------|-------------|------------------------|--------|------------|-------------------|---------|---|
|    | ADJUDICACIÓ            | ÓN DIRE 450008                       | Proveedor              | 19011 Daniel Vald                             | lovinos Cal                | orera Fecha     | a doc. 12.10.2 | 021         |                        |        |            |                   |         |   |
|    | 🕏 S Pos 🛛              | I P Material                         | Txt.brv.               | Ctd.pedido                                    | U                          | T Fe.entrega    | Prc.neto       | Mon         | por                    | CPP Gr | rupo art.  | Ce.               | Almacén | L |
|    | _1 B                   | 21101100001                          | ACETATO CARTA (C/25)   |                                               | 1 PAQ I                    | 29.10.2021      | 1,500.00       | MXN 0       | 1                      | PAQ MA | AT IMPR Y. | SRIA. DE FINANZA  |         |   |
|    |                        |                                      |                        |                                               |                            |                 |                | MXN         |                        |        |            |                   |         |   |
|    |                        |                                      |                        |                                               |                            |                 |                | MXN         |                        |        |            |                   |         | • |
| Ļ  |                        | ▲ ▶                                  |                        |                                               |                            |                 |                |             |                        |        |            |                   | •       | • |
| ĺ  | Datos del              | Tp.imput. Cent<br>5121101000<br>GEMC | des/Pesos Repartos     | Entrega Fact                                  | tura C                     | soc.            | Imputación F   | Historial ( | de pedido              | Т      | Textos     | Dirección entrega | Co ]    |   |
|    | Centro de cos<br>Fondo | 201101021                            | PP 10-OCT              |                                               |                            |                 |                |             |                        |        |            |                   |         |   |
|    | Área funciona          | a 2531021U4D0                        | ZZ800 Progr.fina       | anc.                                          |                            |                 |                |             |                        |        |            |                   |         |   |
|    | Centro gestor          | r 16050680010                        | 012023                 |                                               |                            |                 |                |             |                        |        |            |                   |         |   |
|    |                        |                                      | PosPre                 | 211011                                        |                            | 🕈 Más           |                |             |                        |        |            |                   |         |   |

**Paso 5**: Seleccionar la línea del pedido (Si hay varias, seleccionar todas) y dar clic en el icono con forma de bote de basura.

| _ |       |   |   |                                                                                                    |                      |            |        |         |        |            |     |        |      |             |                  |         | _  | _ |
|---|-------|---|---|----------------------------------------------------------------------------------------------------|----------------------|------------|--------|---------|--------|------------|-----|--------|------|-------------|------------------|---------|----|---|
|   | . Pos | I | Ρ | Material                                                                                                    | Txt.brv.             | Ctd.pedido | U      | T Fe.en | ntrega | Prc.neto   | Mon | por CF | PP ( | Grupo art.  | Ce.              | Almacén | Ŀ  | 1 |
|   | 1     | K |   | <u>21101100001</u>                                                                                                    | ACETATO CARTA (C/25) |            | l PAQ  | D 29.10 | 0.2021 | 1,500.00   | MXN | 1 P.A  | ٩Q   | MAT IMPR Y. | SRIA. DE FINANZA |         | C  |   |
|   |       |   |   |                                                                                                    |                      |            |        |         |        |            | MXN |        |      |             |                  |         |    |   |
|   |       |   |   |                                                                                                    |                      |            |        |         |        |            | MXN |        |      |             |                  |         | ۲  | - |
|   |       |   | 4 | Image: A state of the state of the state |                      |            |        |         |        |            |     |        |      |             |                  | 4       | ۶. |   |
| 9 | RR    | R | ŵ |                                                                                                    | i Tila P             | Val        | .prop. |         | Planif | .nec.adic. |     |        |      |             |                  |         |    |   |

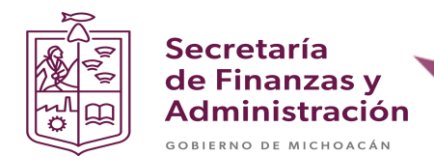

Paso 6: Dar clic en la opción si.

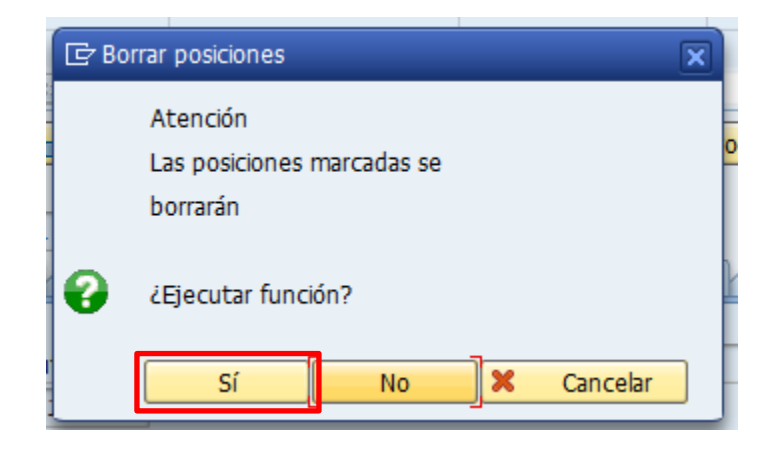

Paso 7: Dar clic en el botón de guardar (disquete).

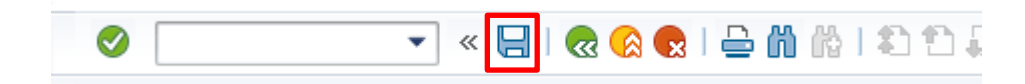

Paso 8: ingresar la fecha de anulación y dar clic en el icono de la flecha verde.

| 🔄 Fecha actualización r | egistrada en control 🛛 🗙 |
|-------------------------|--------------------------|
| Fe.contab.CP            | 27.10.2021               |
| Período                 | 010                      |
| Fecha documento         | 27.10.2021               |
|                         |                          |
|                         |                          |
|                         | <b>×</b>                 |

Nota: En la parte inferior izquierda aparece la alerta informando que se anulo el documento correctamente.

ADJUDICACIÓN DIRECTA 4500084181 se ha modificado